## **STEP 1.** Go to the URL printed inside the book

## **STEP 2.** Click the arrowhead where it says "click here for options"

You do not have full access to this content - click here for options 💌

## STEP 3. At the left, click the "Redeem a voucher" button

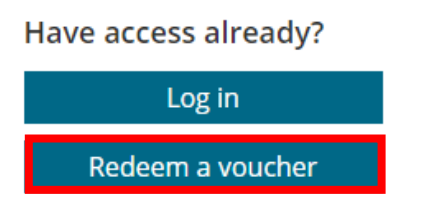

**STEP 4.** A manage access window will open, if you already have an account, log in with your username and password and skip to Step 8

New Users Only: click where it says "Register". You will need to create an account before you can redeem the voucher.

| Manage       | Access        | ×                |
|--------------|---------------|------------------|
| Log in via e | email/usernan | пе               |
| Email or u   | isername      |                  |
| Email or     | username      |                  |
| Password     |               | Forgot password? |
| Passwor      | d             |                  |
| Log in       | Register      |                  |

**STEP 5. (New Users Only).** Check off our terms and conditions and privacy policy and enter your full name, email address, and a password and click "Register

| Register                                                               | × |  |  |  |
|------------------------------------------------------------------------|---|--|--|--|
| < Back                                                                 |   |  |  |  |
| ✓ agree to the terms & conditions                                      |   |  |  |  |
| have read the privacy policy that tells me<br>how my data will be used |   |  |  |  |
| Full name                                                              |   |  |  |  |
| Full name                                                              |   |  |  |  |
| Email address                                                          |   |  |  |  |
| Email address                                                          |   |  |  |  |
| Password <b>O</b> Confirm password                                     | 0 |  |  |  |
| Password Confirm passwor                                               | ď |  |  |  |
| Register Cancel                                                        |   |  |  |  |

**STEP 6. (New Users Only).** You will receive the pop-up message directing you to check your email for a verification token. **Type** the **Case-Sensitive** token (do **not** copy and paste) provided in your email (see red arrow below) and click "Submit"

| Verify Your Email                                                                             |                   | ×    |  |
|-----------------------------------------------------------------------------------------------|-------------------|------|--|
| < Back                                                                                        |                   |      |  |
| You'll need to verify your ema<br>We have sent you a verification<br>Please check your email. | ail.<br>on token. |      |  |
| Register with a different ema                                                                 | il                |      |  |
| Verification Token                                                                            | Resend to         | oken |  |
| Email verification token                                                                      |                   |      |  |
| Submit                                                                                        |                   |      |  |

STEP 7. (New Users Only). Enter your username and password and click "Log in"

| Manage Access             |              | ×    |
|---------------------------|--------------|------|
| Log in via email/username |              |      |
| Email or username         |              |      |
| Email or username         |              |      |
| Password                  | Forgot passw | ord? |
| Password                  |              |      |
| Log in Register           |              |      |

STEP 8. Type the Case-Sensitive voucher code that is listed inside the book

| Redeem a voucher        | × |
|-------------------------|---|
| Voucher code            |   |
| Enter your voucher code |   |
|                         |   |
| Redeem                  |   |

**STEP 9.** While logged onto your account, find the title(s) you have access to, go to the top right corner and under "My account", use the dropdown to select "My content".

| \varTheta My account 👻 |  |
|------------------------|--|
| My content             |  |
| Manage access          |  |
| Log out                |  |

**NOTE:** When visiting the site in the future, go to the home page and log into your account and follow step 9 above to see the content you have access to: <u>https://connect.springerpub.com/home</u>.